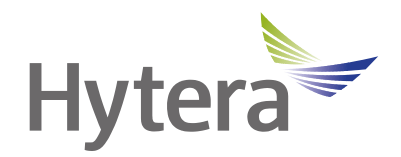

# GC550 Body Camera User Manual

Hytera Communications Corporation Limited

## Preface

Welcome to the world of Hytera and thank you for purchasing this product. This manual includes a description of the functions and step-by-step procedures for use.

This manual is applicable to the following product:

GC550 Body Camera

### **Copyright Information**

Hytera is the trademark or registered trademark of Hytera Communications Corporation Limited (the Company) in the People's Republic of China (PRC) and/or other countries or areas. The Company retains the ownership of its trademarks and product names. All other trademarks and/or product names that may be used in this manual are properties of their respective owners.

The product described in this manual may include the Company's computer programs stored in memory or other media. Laws in PRC and/or other countries or areas protect the exclusive rights of the Company with respect to its computer programs. The purchase of this product shall not be deemed to grant, either directly or by implication, any rights to the purchaser regarding the Company's computer programs. The Company's computer programs may not be copied, modified, distributed, decompiled, or reverse-engineered in any manner without the prior written consent of the Company.

### **Disclaimer**

The Company endeavors to achieve the accuracy and completeness of this manual, but no warranty of accuracy or reliability is given. All the specifications and designs are subject to change without notice due to continuous technological development. No part of this manual may be copied, modified, translated, or distributed in any manner without the prior written consent of the Company.

We do not guarantee, for any particular purpose, the accuracy, validity, timeliness, legitimacy or completeness of the third-party products and contents involved in this manual.

If you have any suggestions or would like to receive more information, please visit our website at: https://www.hytera.com.

## Contents

| Documentation Information       | 1    |
|---------------------------------|------|
| 1. What's in the Box            | 3    |
| 2. Know Your GC550              | 4    |
| 2.1 Product Layout              | 4    |
| 2.2 Key Function                | 4    |
| 2.3 Screen                      | 5    |
| 2.4 LCD lcons                   | 5    |
| 2.5 LED Indicator               | 6    |
| 3. Prepare Your GC550           | 7    |
| 3.1 Attach the Battery          | 7    |
| 3.2 Attach the Belt Clip        | 7    |
| 3.3 Charge the Battery          | 8    |
| 4. Get Started                  | 9    |
| 4.1 Turn On or Off the GC550    | 9    |
| 4.2 Wakeup and Sleep            | 9    |
| 5. Use Your GC550               | . 10 |
| 5.1 Record Videos               | . 10 |
| 5.2 Record Audios               | . 10 |
| 5.3 Take Photos                 | . 11 |
| 5.4 Play Back                   | . 11 |
| 5.4.1 Enter the Media Library   | . 11 |
| 5.4.2 Play Back Videos          | . 11 |
| 5.4.3 Play Back Photos          | . 11 |
| 5.4.4 Play Back Audios          | . 11 |
| 5.5 Emergency Recording         | . 12 |
| 5.6 Flashlight                  | . 12 |
| 6. System Settings              | . 13 |
| 6.1 Basics                      | . 13 |
| 6.2 Sound                       | . 14 |
| 6.3 Screen                      | . 14 |
| 6.4 Video                       | . 15 |
| 6.5 Photo                       | . 17 |
| 7. Collect Data from Your GC550 | . 18 |
| 8. Troubleshooting              | . 19 |
| 9. Care and Cleaning            | . 21 |
| 10. Optional Accessories        | . 22 |
| 11. Abbreviations               | . 23 |

## **Documentation Information**

## **Documentation Conventions**

## **Instruction Conventions**

| lcon     | Description                                                                |  |
|----------|----------------------------------------------------------------------------|--|
| 🖄 TIP    | Indicates information that can help you make better use of your product.   |  |
| ΜΟΤΕ     | Indicates references that can further describe the related topics.         |  |
|          | Indicates situations that could cause data loss or equipment damage.       |  |
|          | Indicates situations that could cause minor personal injury.               |  |
| 🛕 DANGER | Indicates situations that could cause major personal injury or even death. |  |

### **Notation Conventions**

| Item        | Description                                   | Example                                                                     |
|-------------|-----------------------------------------------|-----------------------------------------------------------------------------|
|             | Denotes menus, tabs, parameter names,         | To save the configuration, click <b>Apply</b> .                             |
| Boldface    | window names, dialogue names, and             | The Log Level Settings dialogue box appears.                                |
|             | hardware buttons.                             | Press the <b>PTT</b> key.                                                   |
|             |                                               | The screen displays "Invalid Battery!".                                     |
|             | Denotes messages, directories, file names,    | Open "PSS.exe".                                                             |
|             | folder names, and parameter values.           | Go to "D:/opt/local".                                                       |
|             |                                               | In the <b>Port</b> text box, enter "22".                                    |
| >           | Directs you to access a multi-level menu.     | Go to <b>File &gt; New</b> .                                                |
| Italic      | Denotes document titles.                      | For details about using the DWS, refer to Dispatch Workstation User Guide.  |
| Courier New | Denotes commands and their execution results. | To set the IP address, run the following<br>command:<br>vos-cmd - m name IP |

## **Key Operations**

- Press: To press a key and release it immediately.
- Long press: To press and hold the key for one second.
- Press and hold: To press a key and keep holding it down.

## **1. What's in the Box**

Please unpack carefully and check that all items listed below are received. If any item is missing or damaged, please contact your dealer.

| Item        | Qty. | Item                  | Qty. |
|-------------|------|-----------------------|------|
| Body Camera | 1    | Power Adapter         | 1    |
| Battery     | 1    | USB Type-C Data Cable | 1    |
| Belt Clip   | 1    | /                     | /    |

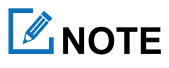

Figures in this manual are only for reference.

## 2. Know Your GC550

## 2.1 Product Layout

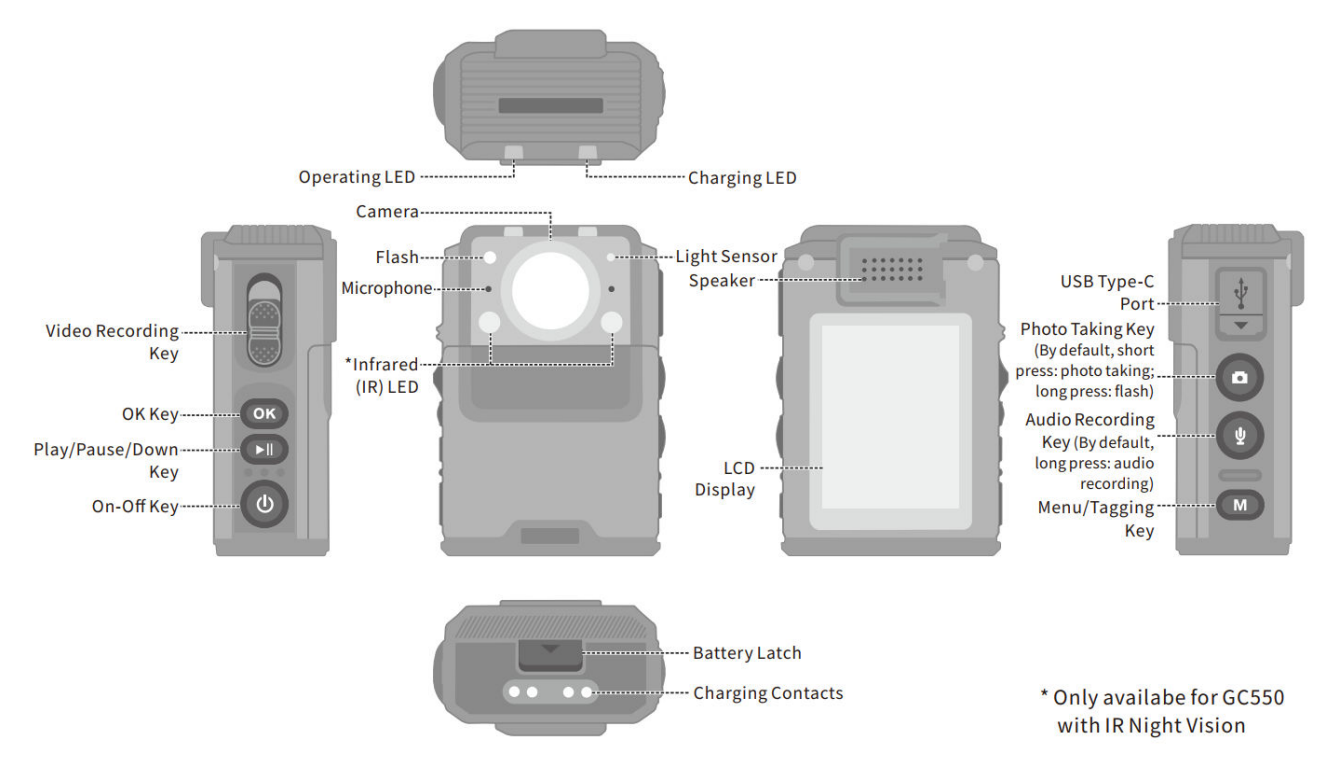

## 2.2 Key Function

You can learn about keys and their functions in the following table:

| Кеу | Function (Short Press)                                                                            | Function (Long Press)                         |
|-----|---------------------------------------------------------------------------------------------------|-----------------------------------------------|
| OK  | <ul><li>Confirm an action</li><li>Fast forward a video</li><li>Rewind a video</li></ul>           | /                                             |
|     | <ul> <li>Play or pause a video or audio</li> <li>Move downward</li> <li>Zoom in or out</li> </ul> | Lock/Unlock                                   |
| ٢   | Wake up the screen or make the screen go to sleep                                                 | Turn on or off the GC550                      |
|     | Take a photo (by default)                                                                         | Turn on or off the flashlight (by default)    |
| Y   | /                                                                                                 | Start or stop recording an audio (by default) |

| Кеу             | Function (Short Press)                 | Function (Long Press)             |
|-----------------|----------------------------------------|-----------------------------------|
|                 | • Enter the <b>Settings</b> interface  |                                   |
| M               | • Go back to the last interface        | Start or stop emergency recording |
|                 | • Tag or untag the video or audio      |                                   |
| Video Recording | • Toggle down: start recording a video |                                   |
| Key             | • Toggle up: stop recording a video    |                                   |

For enhanced convenience, you can contact your dealer to program 2 and 2 as shortcuts to body camera features.

## 2.3 Screen

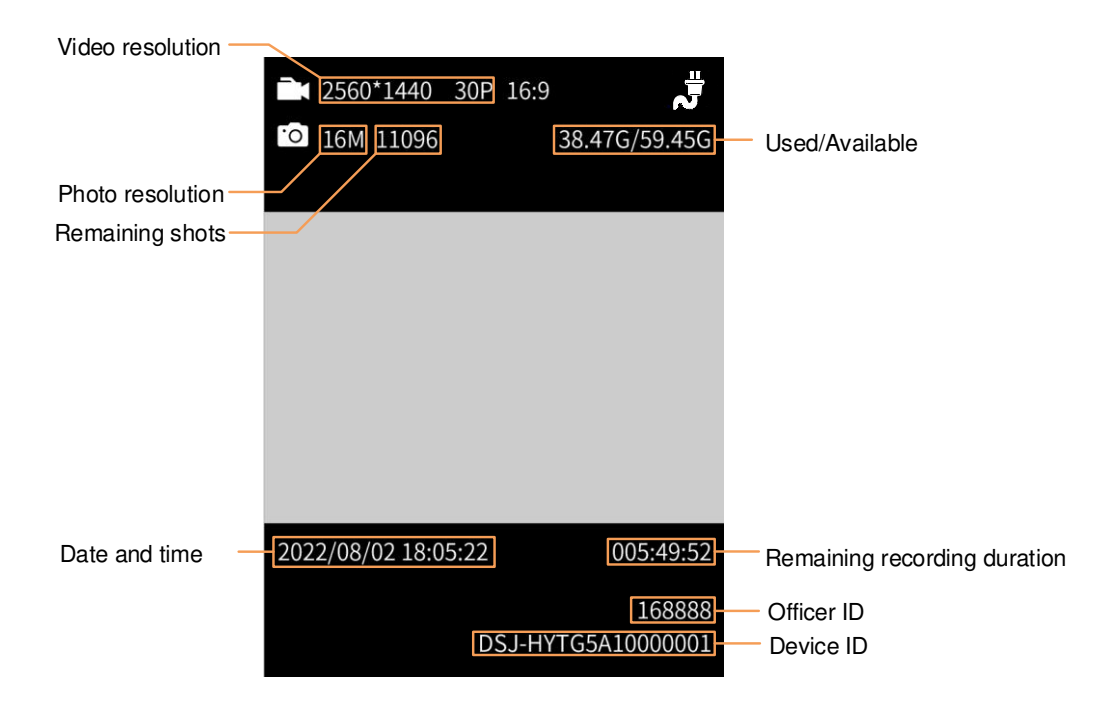

## 2.4 LCD lcons

| lcon      | Description                           |
|-----------|---------------------------------------|
| S.        | The GC550 is being charged.           |
|           | The GC550 is fully charged.           |
|           | The GC550 is connected to WLAN.       |
| <b>4)</b> | The GC550 fails to connect to WLAN.   |
|           | The GC550 is ready to record a video. |
|           | The GC550 is recording a video.       |

| lcon | Description                                                            |
|------|------------------------------------------------------------------------|
|      | The GC550 is in post-event recording status.                           |
|      | The GC550 is in pre-event recording status.                            |
| ·0]  | Photo taking is in standby status. The GC550 is ready to take a photo. |
| C    | The GC550 operates in the silent mode.                                 |
| ¥    | Flashlight is enabled.                                                 |
|      | The video is tagged.                                                   |
| 1    | The GC550 is recording an emergency video.                             |

## **2.5 LED Indicator**

| LED Indicator | Status                                 | Description                                                                                                    |
|---------------|----------------------------------------|----------------------------------------------------------------------------------------------------|
| Charging LED  | Glows red                              | The GC550 is being charged and the battery power is below 90%.                                                                 |
|               | Glows green                            | The GC550 is fully charged.                                                                                                    |
|               | Glows red                              | <ul> <li>The GC550 is being turned on or off.</li> <li>The GC550 is in standby status and the battery power is low.</li> </ul> |
|               | Flashes red                            | The GC550 is recording a video.                                                                                                |
| Operating LED | Glows green                            | The GC550 is in standby status.                                                                                                |
|               | Flashes orange                         | The GC550 is recording an audio.                                                                                               |
|               | Glows orange                           | Exception occurs in data transmission.                                                                                         |
|               | Flashes green                          | The GC550 is transmitting data.                                                                                                |
|               | Flashes red and green<br>alternatively | The GC550 is being upgraded.                                                                                                   |

## 3. Prepare Your GC550

## **3.1 Attach the Battery**

### 

- Use only the Company's standard or optional battery. Polarity reverse or use of other batteries may result in explosion and fire hazards.
- Dispose of used batteries in accordance with the "Recycling and Handling Safety Precautions" in the *Safety Information Manual*.

To attach the battery, do as follows:

- 1. Toggle down and hold the battery latch, and then press the battery cover backward to remove the cover.
- 2. Align the bottom of the battery with the top of the battery slot, with the metal contacts on the battery facing down.
- 3. Press the top of the battery down.
- 4. Push the battery cover back until you hear a click.

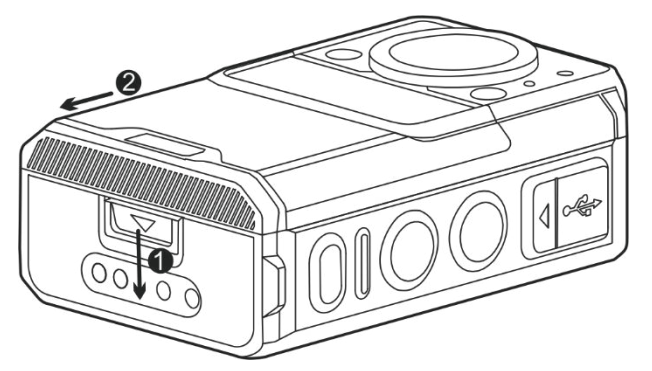

## 3.2 Attach the Belt Clip

To attach the belt clip, slide the belt clip leftwards to the slot.

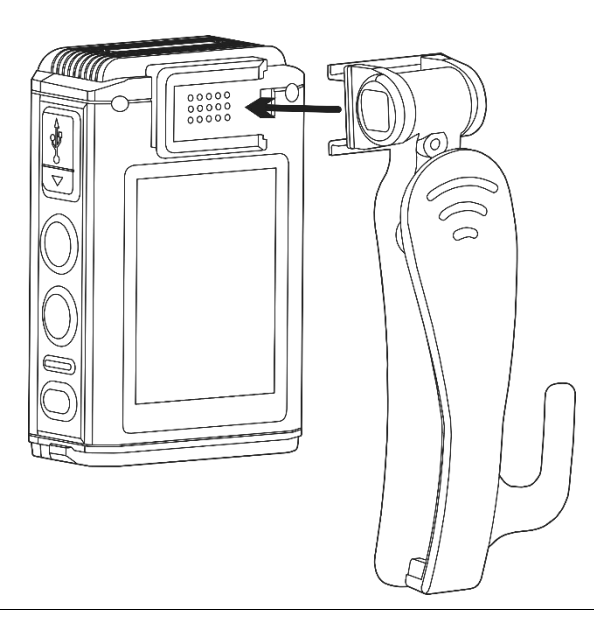

## 

To remove the belt clip, reverse the attaching step.

## 3.3 Charge the Battery

Connect the GC550 with the battery attached to power supply through the USB Type-C data cable and power adapter in the package.

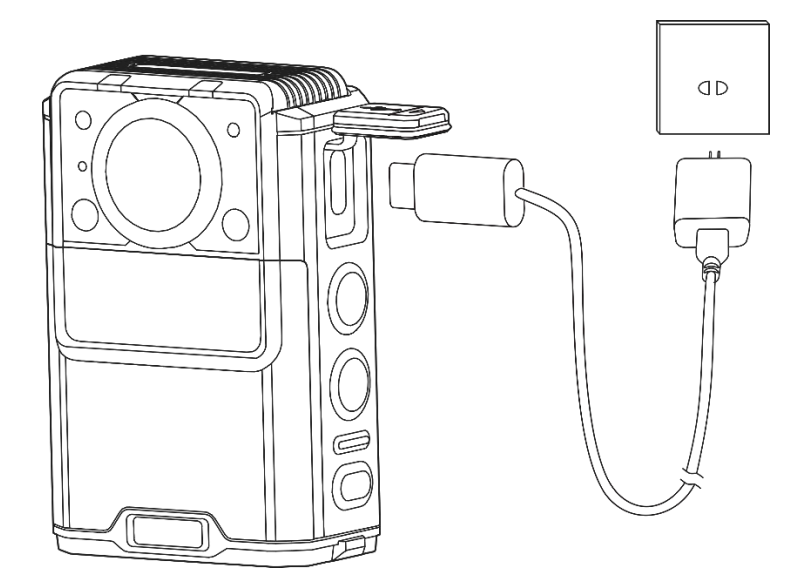

You can learn about the charging status from the charging LED indicator. For details, see 2.5 LED Indicator.

## 4. Get Started

## 4.1 Turn On or Off the GC550

To turn on or off the product, long press  $(\mathbf{\Phi})$ .

After being turned on, the GC550 enters the preview mode.

## 4.2 Wakeup and Sleep

#### Wakeup

To wake up the screen, press  $(\mathbf{\Phi})$ .

#### Sleep

You can manually make the screen go to sleep or let the screen automatically go to sleep.

• Manually

Press  $(\mathbf{O})$ .

Automatically

Set the automatic sleep time according to Sleep in 6.3 Screen.

When the GC550 remains idle over the preset sleep time, the screen goes to sleep automatically.

### 4.3 Lock and Unlock

You can long press long press  $(\mathbf{M})$  to lock or unlock the screen.

## 5. Use Your GC550

### **5.1 Record Videos**

- Normal recording
  - a. To start recording, in the preview mode, toggle the Video Recording key downwards.
  - b. To stop recording, toggle the Video Recording key upwards.
- One-touch power-on and recording
  - a. In power-off mode, toggle the Video Recording key downwards.
    - The GC550 is turned on and starts recording.
  - b. To stop recording, toggle the Video Recording key upwards.
- Strike recording
  - a. (Optional) Set the sensitivity of the G sensor according to 6.4 Video.

After detecting a strike, the GC550 automatically starts recording.

- b. To stop recording, toggle the Video Recording key downwards and then upwards.
- Motion detection recording
  - a. Enable Motion Detection according to 6.4 Video.

After detecting rapid motion, the GC550 automatically starts recording.

b. To stop recording, toggle the Video Recording key downwards and then upwards.

During recording, you can do any of the following:

- To tag or untag the video, long press **M**.
- To take a snapshot, press ( ).
- To zoom in or zoom out, press **I**.

You can zoom in the picture to 2x, 4x, 8x, 16x, 32x, 64x, or 128x.

## ΜΟΤΕ

You can set Pre-event Record, Post-event Record, Split Time, and more. For details, see 6.4 Video.

### **5.2 Record Audios**

- 1. To start recording, in the preview mode, long press  $(\Psi)$ .
- 2. (Optional) Press (M) to tag the audio as key evidence or untag the audio.
- 3. To stop recording, long press  $(\Psi)$  again.

### 5.3 Take Photos

In the standby status or the preview mode, press  $(\Box)$ 

## ΜΟΤΕ

You can set Photo-taking Timer, Auto Photo-taking, and Burst Shot. For details, see 6.5 Photo.

## 5.4 Play Back

### 5.4.1 Enter the Media Library

- 1. In the preview mode, press **OK** to enter the password authentication interface.
- 2. Enter the password (initial password: "000000").
  - a. Press  $(\mathbf{M})$  to select a character, and then press  $(\mathbf{OK})$ .
  - b. Repeat step a. until all characters are entered.
- 3. Press OK.

#### 5.4.2 Play Back Videos

- 1. In the Media Library interface, select VIDEO, and then press (OK).
- 2. Press OK to select the video, and then press OK.
- 3. Do any of the following:
  - > To pause the video, press  $\bigcirc$ .
  - > To fast forward the video, press (OK).

You can press  $\bigcirc$  multiple times to adjust the playback speed to 2x, 4x, 6x, 8x, or 16x.

> To rewind the video, adjust the playback speed to 16x, and then press  $\bigcirc$  again.

#### 5.4.3 Play Back Photos

- 1. In the Media Library interface, press (**bl**) to select **PHOTO**, and then press (**OK**).
- 2. Press OK to select the photo, and then press OK.
- 3. (Optional) Press **I** to view the next photo.

#### 5.4.4 Play Back Audios

- 1. In the Media Library interface, press to select AUDIO, and then press
- 2. Press OK to select the audio, and then press OK.

3. (Optional) To pause the audio, press  $\bigcirc$ .

## 5.5 Emergency Recording

To start or stop an emergency recording, long press  $(\mathbf{M})$ .

## 5.6 Flashlight

To enable or disable Flashlight, long press (

## 6. System Settings

In the preview mode, press  $(\mathbf{M})$  to enter the **Settings** interface, and then configure the following parameters according to actual conditions.

## 6.1 Basics

#### Language

You can set the interface language to English or 简体中文 (Simplified Chinese).

- 1. Press OK to select Language, and then press OK.
- 2. Press  $\bigcirc$  to select the language, and then press  $\bigcirc$ K.

#### **Auto Power-Off**

To disable Auto Power-off, or set the auto power-off time, do as follows:

- 1. Press () to select Auto Power-Off, and then press (OK).
- 2. Press **I** to select **Off**, **1 Min**, **3 Min**, or **5 Min**, and then press **OK**.

#### Silent Mode

With Silent Mode enabled, the GC550 gives no audible alerts, the indicator does not light, and the screen goes dimmest to keep the GC550 unnoticeable.

To enable or disable Silent Mode, do as follows:

- 1. Press  $(\mathbf{M})$  to select Silent Mode, and then press  $(\mathbf{OK})$ .
- 2. Press to select **On** or **Off**, and then press **OK**.

#### Reset

To reset the GC550 to factory settings, do as follows:

1. Press  $(\mathbf{M})$  to select **Reset**, and then press  $(\mathbf{OK})$ .

The screen displays Need reboot!.

2. Press to select , and then press

#### Account

You can view the user name, user ID, unit name, and unit ID.

To view account information, press  $\bigcirc$  to select Account, and then press  $\bigcirc$ K.

#### **Device Information**

You can view the device name, device ID, serial number (SN), storage capacity (total space and available space), main chip, and software version.

To view device information, press () to select About Device, and then press ().

## 6.2 Sound

#### Tone

To set system tone, do as follows:

- 1. Press to select **Tone**, and then press **OK**.
- 2. Press **I** to select **Off**, **Voice broadcast**, or **On**, and then press **OK**.

#### **Key Tone**

To enable or disable Key Tone, do as follows:

- 1. Press I to select **Key Tone**, and then press OK.
- 2. Press bl to select **On** or **Off**, and then press

#### Volume

To set system volume, do as follows:

- 1. Press OK to select Volume, and then press OK.
- 2. Press **I** to select **Off**, **Low**, **Medium**, or **High**, and then press **OK**.

#### Vibration

To enable or disable Vibration, do as follows:

- 1. Press OK to select Vibration, and then press OK.
- 2. Press to select **On** or **Off**, and then press **OK**.

## 6.3 Screen

#### **Brightness**

To adjust screen brightness, do as follows:

- 1. Press OK to select **Brightness**, and then press OK.
- 2. Press III to select **High**, **Middle**, or **Low**, and then press OK.

#### Sleep

If the GC550 remains idle over the preset sleep time, the screen automatically goes off to save battery power.

To set sleep, do as follows:

- 1. Press OK to select Sleep, and then press OK.
- 2. Press **I** to select **Off**, **10 SEC**, **20 SEC**, or **30 SEC**, and then press **OK**.

### 6.4 Video Video Resolution

You can set the video resolution to 2560 x 1440 30P, 1920 x 1080 30P, 1280 x 720 30P, or 848 x 480 30P. The higher the resolution is, the larger the video file is.

To set video resolution, do as follows:

- 1. Press VII to select **Video Resolution**, and then press OK.
- 2. Press  $\bigcirc$  to select the resolution, and then press  $\bigcirc$   $\bigcirc$   $\land$ .

#### **Video Quality**

To set video quality, do as follows:

- 1. Press **I** to select **Video Quality**, and then press **OK**.
- 2. Press **I** to select **High**, **Medium**, or **Low**, and then press **OK**.

#### Video Encoding Format

To set video encoding format, do as follows:

- 1. Press to select Video Encode Format, and then press
- 2. Press to select G1.0 or G2.0, and then press OK.

#### **Pre-event Recording**

Pre-event Recording enables the GC550 to capture a period time of footage before you toggle the **Video Recording** key downwards.

Pre-event recording time differs under different video resolutions:

| Video Resolution | Maximum Pre-event Recording Time |
|------------------|----------------------------------|
| 2К               | 10s                              |
| 1080p            | 15s                              |
| 720p             | 20s                              |
| 480p             | 30s                              |

To enable or disable Pre-event Recording, do as follows:

1. Press I to select **Pre-event Record**, and then press OK.

2. Press OK to select **On** or **Off**, and then press OK.

#### **Post-event Recording**

Post-event Recording enables the GC550 to continue to record for a preset duration after you toggle the **Video Recording** key upwards.

To set post-event recording, do as follows:

- 1. Press to select **Pre-event Record**, and then press **OK**.
- 2. Press **I** to select **Off**, **10 Sec**, **20 Sec**, **30 Sec**, **1 Min**, **2 Min**, or **30 Min**, and then press **OK**.

#### **Motion Detection**

With Motion Detection enabled, after detecting the rapid motion, the GC550 automatically starts recording. When the picture is back to the stable state, the recording will continue for 15 seconds and then stop automatically.

To enable or disable Motion Detection, do as follows:

- 1. Press OK to select Motion Detection, and then press OK.
- 2. Press to select **On** or **Off**, and then press **OK**.

#### Sensitivity of the G Sensor

To set the sensitivity of the G sensor, do as follows:

- 1. Press  $(\mathbf{M})$  to select **G** Sensor Sensitivity, and then press  $(\mathbf{OK})$ .
- 2. Press to select **Off**, **High**, **Mid**, or **Low**, and then press

#### **IR LED**

To disable or enable IR LED, do as follows:

- 1. Press OK to select **IR LED**, and then press OK.
- 2. Press to select **Off**, **On**, or **Auto**, and then press **OK**.

In the Auto mode, the GC550 automatically turns on the IR LED when it detects low ambient light during recording.

#### **Split Time**

Split Time allows you to set the duration of every video clips. If the recording time is more than what you set, the video will be stored in clips. For example, if you set the duration to 5 minutes and then you record for 15 minutes, you will get three video clips each of which lasts 5 minutes.

To set split time, do as follows:

- 1. Press OK to select **Split Time**, and then press OK.
- 2. Press **I** to select **5** Min, **10** Min, or **15** Min, and then press **O**K.

#### Auto Storage Cleanup

With Auto Storage Cleanup enabled, the GC550 will clear the earliest untagged videos to save the latest videos when the storage is full.

To enable or disable Auto Storage Cleanup, do as follows:

- 1. Press (I) to select Auto Storage Cleanup, and then press (OK).
- 2. Press OK to select **On** or **Off**, and then press OK.

### 6.5 Photo Photo Resolution

You can set the photo resolution to 4 M, 8 M, 16 M, 32 M, or 40 M. The higher the resolution is, the larger the photo file is.

To set photo resolution, do as follows:

- 1. Press to select **Photo Resolution**, and then press
- 2. Press OK to select the resolution, and then press OK.

#### **Photo-taking Timer**

To set photo-taking timer, do as follows:

- 1. Press **I** to select **Photo-taking Timer**, and then press **OK**.
- 2. Press **I** to select **Off**, **5 Sec**, or **10 Sec**, and then press **OK**.

#### Auto Photo-taking

To set auto photo-taking, do as follows:

- 1. Press **I** to select **Auto Photo-taking**, and then press **OK**.
- 2. Press **I** to select **Off**, **5 Sec**, or **10 Sec**, and then press **OK**.

#### **Burst Shot**

To set burst shot, do as follows:

- 1. Press  $(\mathbf{M})$  to select **Burst Shot**, and then press  $(\mathbf{OK})$ .
- 2. Press OK to select **Off**, **2**, **3**, **5**, or **10**, and then press OK.

## 7. Collect Data from Your GC550

You can switch the GC550 into disk mode through the BWC Manager, and then copy photos, audios, and videos to your PC. For details on the operations, in the upper right corner of the BWC manager interface, click **Help**.

To connect the GC550 to your PC, do as the following figure:

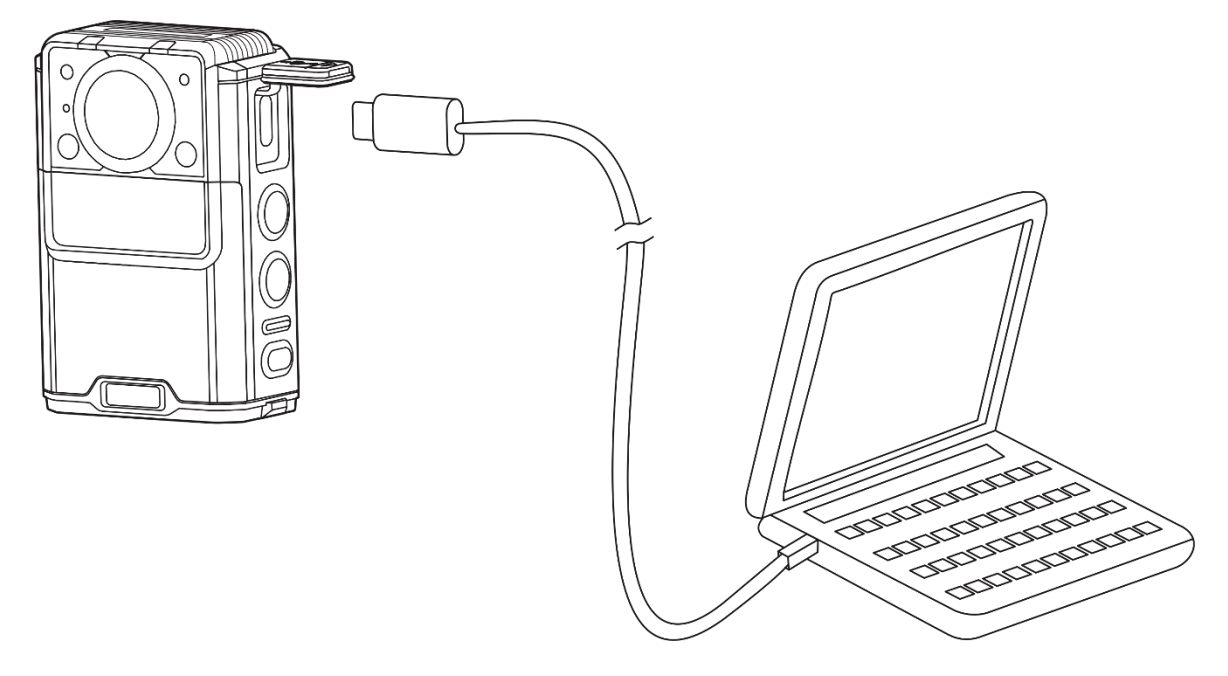

## 8. Troubleshooting

| Phenomena                                                                                                   | Analysis                                                                                                  | Solution                                                                                                    |
|----------------------------------------------------------------------------------------------------|----------------------------------------------------------------------------------------------------|----------------------------------------------------------------------------------------------------|
|                                                                                                    | The battery may be improperly attached.                                                                   | Reattach the battery.                                                                                                    |
| The product cannot be                                                                                       | The battery may run out.                                                                                  | Recharge or replace the battery.                                                                                                    |
| turned on.                                                                                                  | The battery and the charging probes are<br>in poor contact due to dirtied or<br>damaged battery contacts. | Clean the battery contacts.                                                                                                    |
| The volume is low when<br>you play back audios or<br>videos.                                                | The microphone or the speaker may be blocked or damaged.                                                  | Clean the microphone or the speaker.                                                                                                    |
| The GC550 cannot record videos.                                                                             | The storage may be full.                                                                                  | <ul> <li>Back up the data according to 7.<br/>Collect Data from Your GC550, and<br/>then delete the data from the GC550.</li> <li>Enable the Auto Storage Cleanup<br/>feature.</li> </ul> |
| The GC550 cannot take photos or record audios.                                                              | The storage may be full.                                                                                  | Back up the data according to 7. Collect<br>Data from Your GC550, and then delete<br>the data from the GC550.                                                                             |
| The GC550 cannot<br>perform pre-event or post-<br>event recording.                                          | The Pre-event Recording or Post-event<br>Recording feature may be not<br>configured.                      | Configure the corresponding feature through the BWC Manager.                                                                                                    |
| The GC550 does not turn<br>on the IR LED<br>automatically when<br>recording a video in dark<br>environment. | The IR LED feature may be not enabled.                                                                    | Enable the IR LED feature.                                                                                                    |
| The GC550 gives no alert<br>tone, the indicator does<br>not light up, and the<br>screen goes dimmest.       | The Silent Mode may be enabled.                                                                           | Disable the Silent Mode.                                                                                                    |

| The GC550 gives no      |                           | Remove and reattach the battery, and then |
|-------------------------|---------------------------|-------------------------------------------|
| response to operations. | The GC550 may be crashed. | turn on the GC550.                        |

If the above solutions cannot fix the problems, or you may have some other queries, please contact us or your local dealer for more technical support.

## 9. Care and Cleaning

To guarantee optimum performance as well as a long service life of the product, please follow the tips below.

#### **Product Care**

- Do not pierce or scrape the product.
- Keep the product away from substances that can corrode the circuitry.
- Do not hold the product by the connection cable.
- Keep the USB Type-C port covered when it is not in use.

#### **Product Cleaning**

### 

- Turn off the product and remove the battery before cleaning.
- Make sure the product is completely dry before use.
- Clean up the dust and fine particles on the product's surface with a clean and dry lint-free cloth or a brush regularly.
- Use neutral cleanser and a non-woven fabric to clean the keys and surface after long-time use. Do not use chemical preparations such as stain removers, alcohol, sprays or oil preparations, so as to avoid surface damage.

## **10. Optional Accessories**

## 

Use the accessories specified by the Company only. Otherwise, we shall not be liable for any losses or damages arising out of the use of any unauthorized accessories.

Contact your local dealer for the optional accessories of the product.

## **11. Abbreviations**

| Abbreviation | Full Name                    |
|--------------|------------------------------|
| LED          | Light Emitting Diode         |
| USB          | Universal Serial Bus         |
| WLAN         | Wireless Local Area Networks |

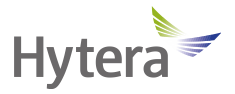

is the trademark or registered trademark of Hytera Communications Corporation Limited. © 2023 Hytera Communications Corporation Limited. All Rights Reserved. Address: Hytera Tower, Hi-Tech Industrial Park North, 9108# Beihuan Road, Nanshan District, Shenzhen, People's Republic of China Postcode: 518057 https://www.hytera.com